# IQ CARD INFORMATION FÜR FAHRERINNEN

## Die **Tankkarte** für **schlaue** Unternehmen

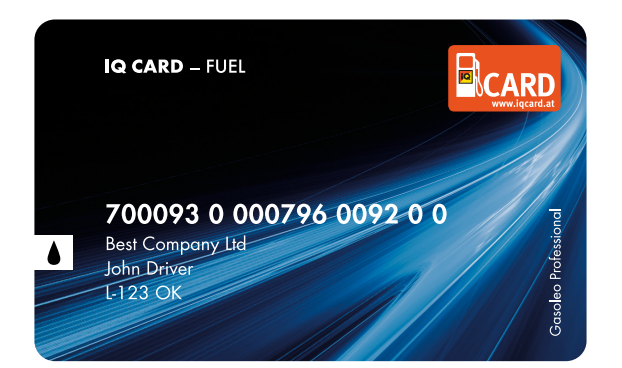

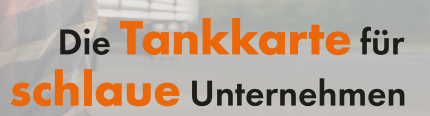

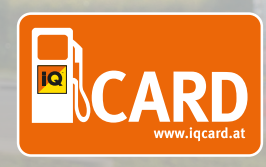

# INHALTSVERZEICHNIS

| Mobiler Stationsfinder                    | 3 |
|-------------------------------------------|---|
| Stationsfinder am iPhone Home-Bildschirm  | 4 |
| Stationsfinder am Android Home-Bildschirm | 5 |
| Anleitung 2-Stufen-Authentifizierung      | 7 |
| Kontaktmöglichkeiten                      | 9 |

# MOBILER STATIONSFINDER

Mit unserem mobilen Stationsfinder sind Sie nicht nur stets Top-Informiert über unser Akzeptanznetz, Sie finden auch die nächstgelegene Tankstelle in Ihrer Nähe mit nur wenigen Klicks.

#### www.iqcard.at/tankstellen

Hier haben Sie neben unterschiedliche Auswahlmöglichkeiten auch die direkte Weiterleitung zum E-Ladesäulenfinder zur Verfügung.

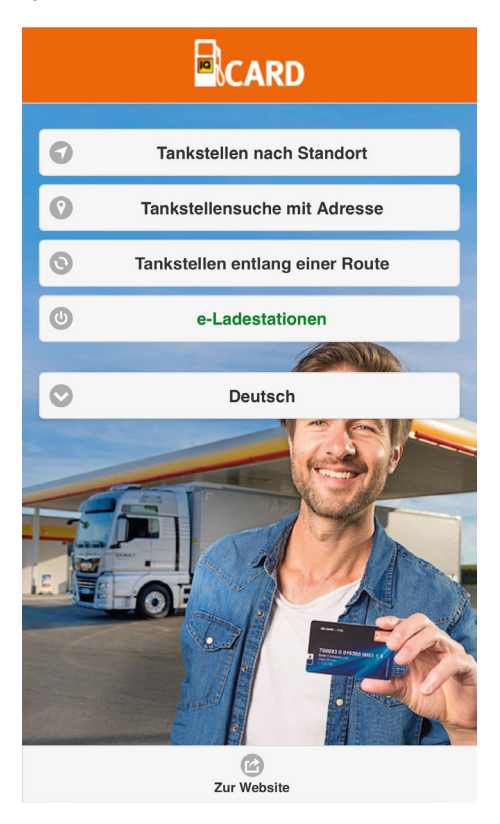

#### Mobiler Stationsfinder

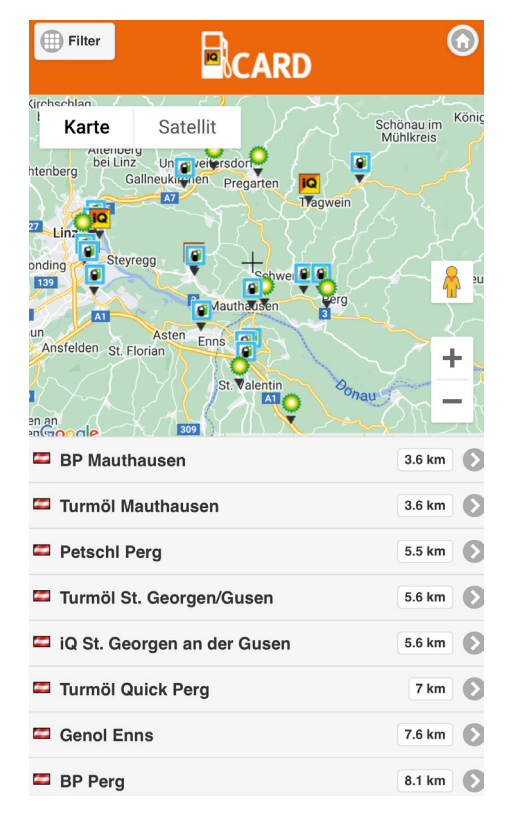

#### Mobile Ladenetzkarte

#### IQ Card-Ladenetz

In unserem IQ CARD-Ladenetz können Sie Ihr E-Fahrzeug mit unserer IQ Card (Tank- und Ladekarte) jederzeit laden.

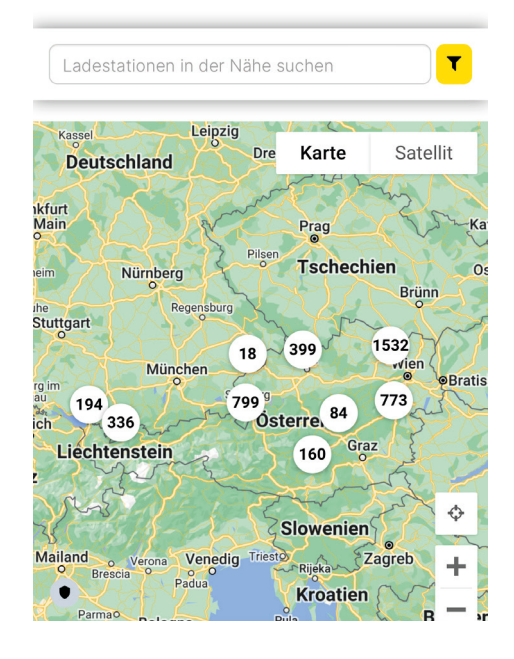

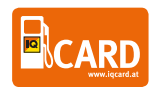

### Stationsfinder am iPhone Home-Bildschirm

- 1) Öffnen Sie unsere mobile Website. <u>www.iqcard.at/tankstellen</u>
- 2) Klick auf das Symbol in der Mitte
- 3) Zum Home-Bildschirm hinzufügen

#### 4) Vergeben eines Namens des Shortcuts "IQ Card Stationsfinder"

Die mobile Website wurde nun wie eine App am iPhone hinzugefügt und kann jederzeit direkt vom Home-Bildschirm aus aufgerufen werden.

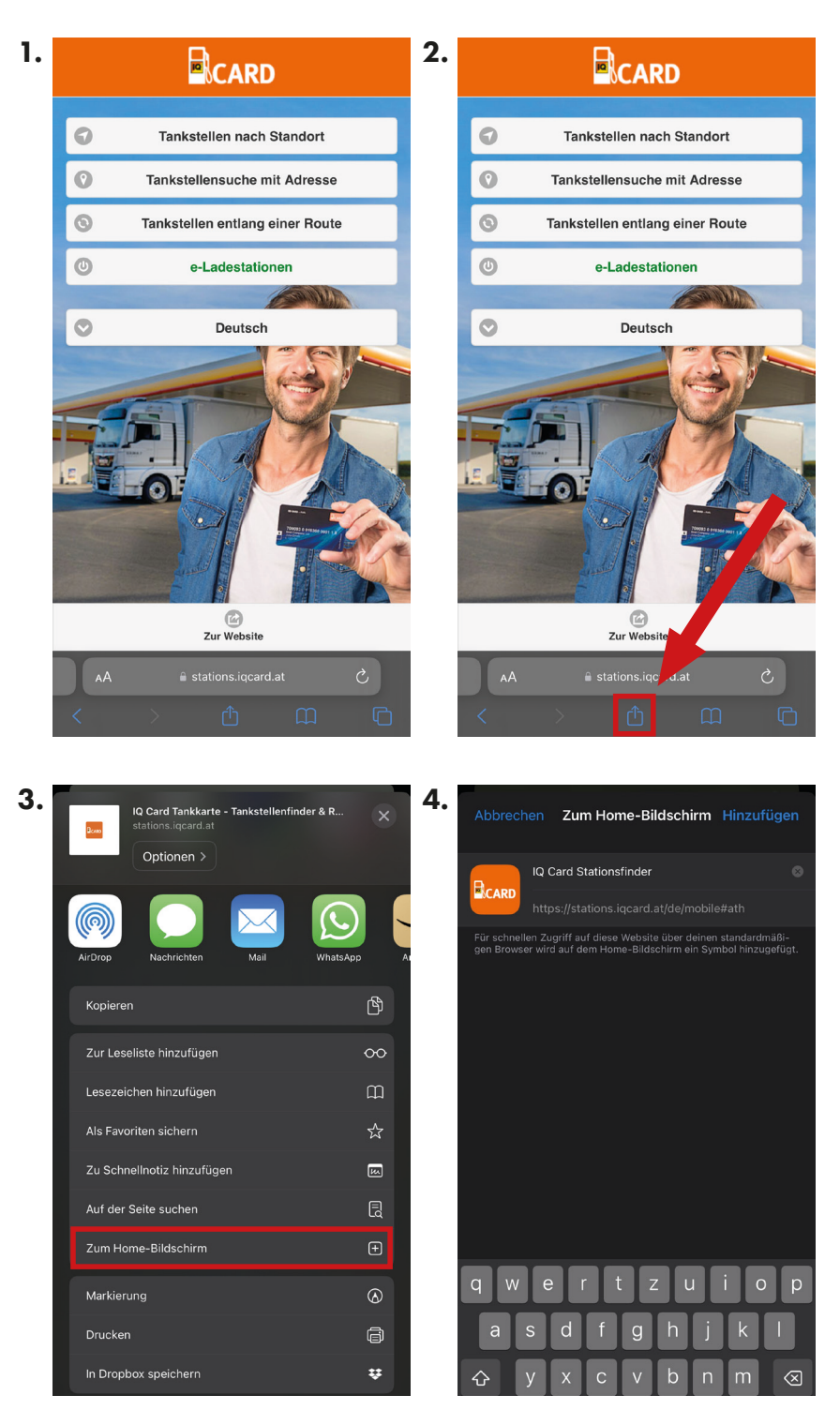

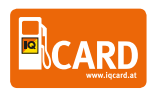

### Stationsfinder am Android Home-Bildschirm

- 1) Öffnen Sie unsere mobile Website. <u>www.iqcard.at/tankstellen</u>
- 2) Klick auf die drei Punkte rechts oben
- 3) Zum Startbildschirm hinzufügen
- 4) Vergeben eines Namens des Shortcuts "IQ Card Stationsfinder"

Die mobile Website wurde nun wie eine App am iPhone hinzugefügt und kann jederzeit direkt vom Home-Bildschirm aus aufgerufen werden.

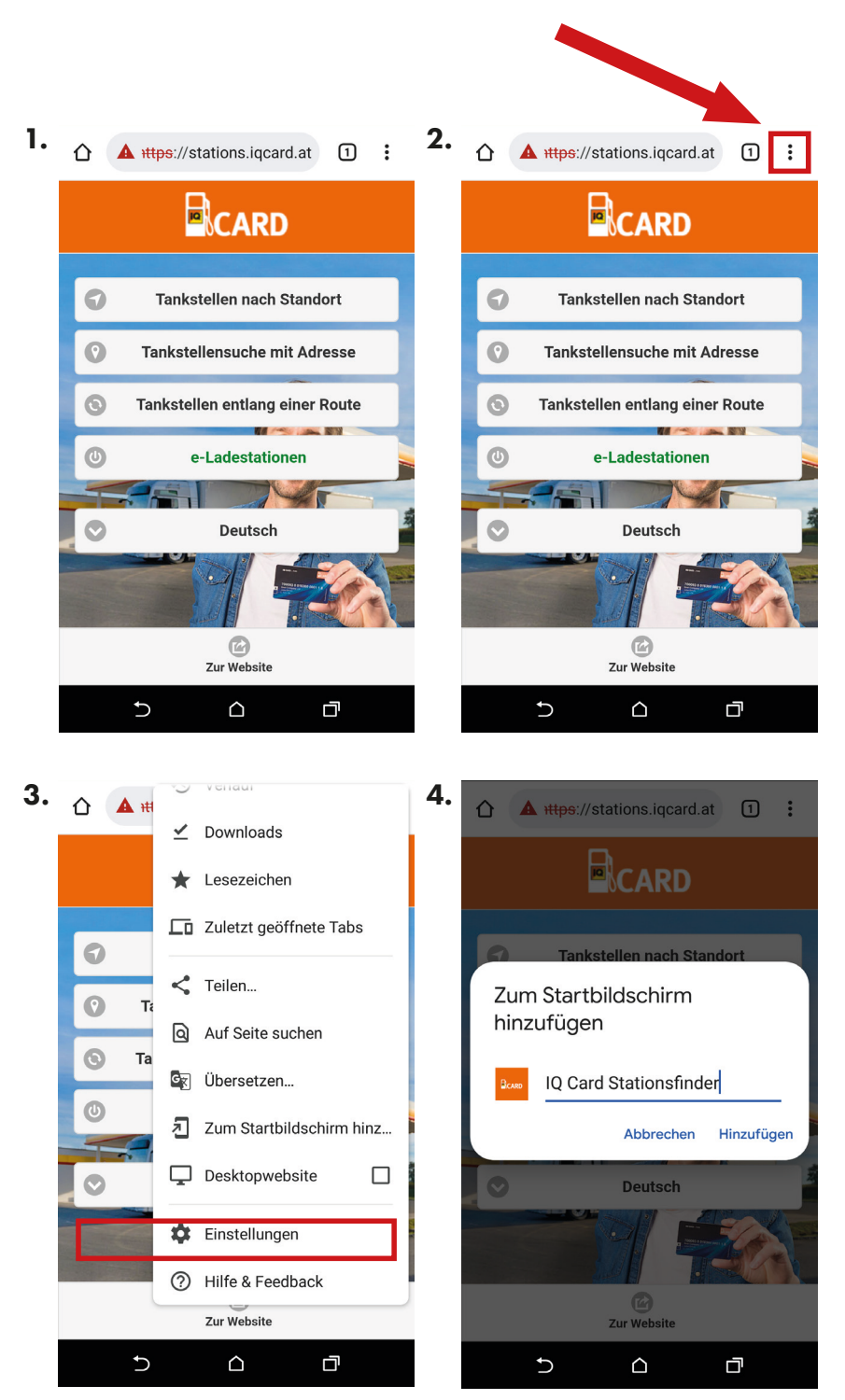

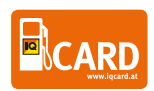

#### 2) Tankstellen nach Adresse

Sie können auch nach einer Adresse suchen. Hierfür starten Sie am besten mit der Postleitzahl oder dem Ort und setzen mit der Straße fort. Um eine Adresse zu bestätigen, wählen Sie aus den Vorschlägen aus und tippen Sie auf "Suchen".

|                              | 6           | Filter                         |                | ۲                  |
|------------------------------|-------------|--------------------------------|----------------|--------------------|
| Adresse:                     | _           | Karte                          | Satellit       | 125 Mittertrettiin |
| 4020                         |             | Zoo Lir                        | LentiaCity A   | Plesching          |
| 4020 Linz, Österreich        |             | chenau 127                     | Zegultu        | r am Hafen         |
| Suchen                       |             | CT380<br>NZENWINKL<br>Leonding | INNERE STUTIEN | ♣ + ₽ −            |
|                              |             | 📟 Turmöl Lir                   | nz III         | 0.3 km             |
|                              |             | 📼 Turmöl Lir                   | ız II          | 0.6 km             |
| 🔒 stations.iqcard.at         |             | 🖾 BP Linz I                    |                | 0.6 km             |
| 🔨 🗸 Kontakt autom. ausfüllen | Fertig      | 🗖 Turmöl Lir                   | ız IV          | 1.2 km             |
| 1 2 3 4 5 6 7 8              | 9 0         | 🖾 Pink Linz                    |                | 1.6 km             |
|                              |             | 🖾 Turmöl Lir                   | z VII          | 1.9 km 🜔           |
|                              | @ "         | 📼 iQ Linz                      |                | 1.9 km 🜔           |
| #+= . , ? ! '                | $\boxtimes$ | 📼 Turmöl Lir                   | nz VI          | 2.1 km             |

#### 3) Tankstellen entlang einer Route

Planen Sie eine weitere Strecke mit Ihrem Fahrzeug, so werden Sie von der Funktion "Tankstellen entlang einer Route" überzeugt sein. Diese bietet die Möglichkeit einen Start- sowie Zielpunkt zu erfassen und zeigt Ihnen dann alle Akzeptanzstellen entlang Ihrer Route an. Dies gibt Ihnen die Möglichkeit, stets die bestgelegene Tankstelle entlang der Strecke zu finden.

|                  |                      | RD ®               |
|------------------|----------------------|--------------------|
| Startpunkt:      | Budweis              | E65                |
| Linz, Österreich | Passau               |                    |
| Zwischenziele    | Weis Train           | Bn And             |
| Ziel:            | EGO                  | Wiener<br>Neustadt |
| Wien, Österreich | Österreich           | Ödenburg           |
| • Optionen       | Goode                | Steinamange        |
| Suchen           | SHELL Linz           | ca. 0.9 km         |
|                  | Turmöl Linz VII      | ca. 1.1 km         |
|                  | Turmöl Linz V        | ca. 1.3 km         |
|                  | 🖾 Turmöl Linz I      | ca. 1.7 km         |
|                  | Turmöl Quick Linz II | ca. 1.9 km         |
|                  | BP Ansfelden II      | ca. 1.6 km         |

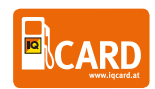

# 2-FAKTOR-AUTHENTIFIZIERUNG

### Freigabe der IQ Card durch 2-Faktor-Authentifizierung

Wird Ihre IQ Card zur Freigabe mittels 2-Faktor-Authentifizierung aktiviert, so erhalten Sie zu Beginn 3 SMS. Im zweiten SMS ist der Link angegeben mit dem Sie künftig Ihre IQ Card freigeben müssen. (Abb.1)

D.h., diese SMS bitte nicht löschen. Über diesen Link muss die Karte jedes Mal aktiviert werden. Daher empfehlen wir auch den Link dieser Seite als Favorit oder auf dem Home-Bildschirm zu speichern.

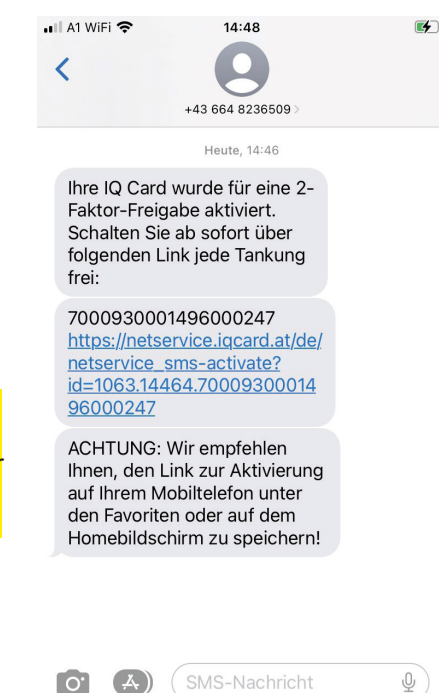

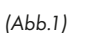

### Bei IOS-Geräten:

Beim erstmaligen Öffnen sollte auch ein Symbol erscheinen, das man gleich zum Home-Bildschirm hinzufügen kann.

Falls nicht, dann bitte folgendermaßen vorgehen:

Drücken Sie nach dem Öffnen der Seite das "Senden zu"-Symbol und wählen Sie "Zum Home-Bildschirm".

| <                          |                                | Û                          | Ш     | C  |
|----------------------------|--------------------------------|----------------------------|-------|----|
|                            | IQ Card<br>netservic<br>Option | Tankkarte -<br>e.iqcard.at | - 2FA | ×  |
| Kopie                      | eren                           |                            |       | Ţ  |
| Zur L                      | eseliste hi                    | nzufügen                   |       | 00 |
| Lesez                      | zeichen hir                    | nzufügen                   |       | ш  |
| Als Fa                     | avoriten si                    | chern                      |       | ☆  |
| Zu Schnellnotiz hinzufügen |                                |                            | ил    |    |
| Auf der Seite suchen       |                                |                            |       | Ę  |
| Zum                        | Home-Bild                      | lschirm                    |       | ÷  |

(Abb.2)

### Bei Android:

Zum Beispiel über das Menü rechts oben öffnen und anschließend auf "Zum Startbildschirm hinzufügen" klicken.

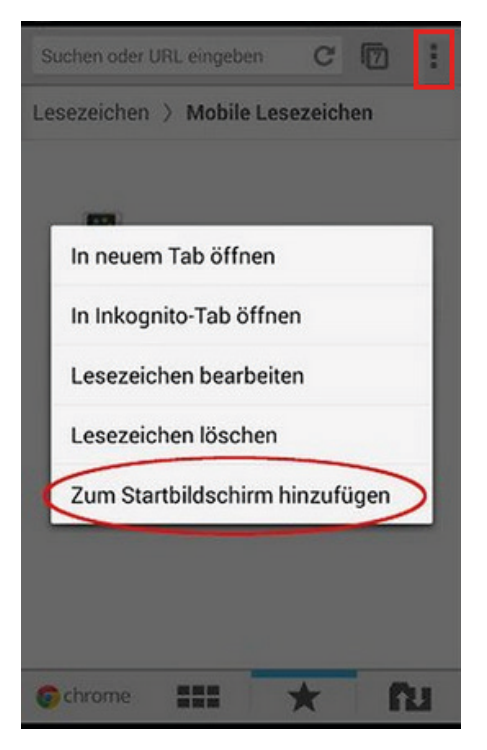

<sup>(</sup>Abb.3)

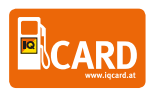

Zum Aktivieren der IQ Card vor der Tankung müssen Sie die Seite (entweder über den Link im SMS oder über die

gespeicherte Seite) aufrufen und einen SMS-Code zur Freischaltung anfordern. Der Code wird dann an die für die Karte hinterlegte Telefonnummer gesendet. (Abb.4)

Anschließend den SMS Code eingeben. (Abb.5)

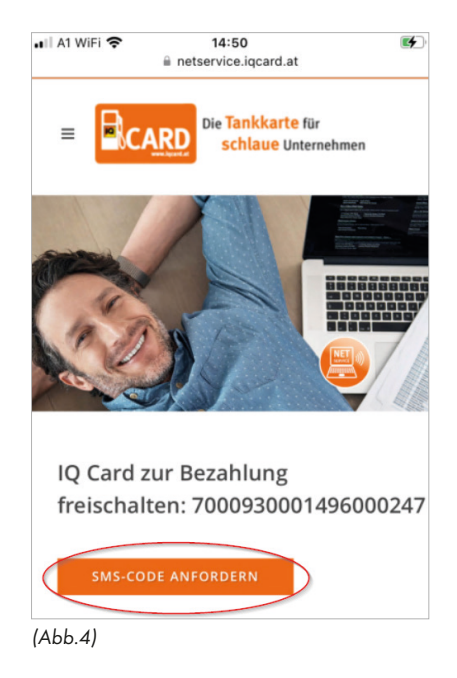

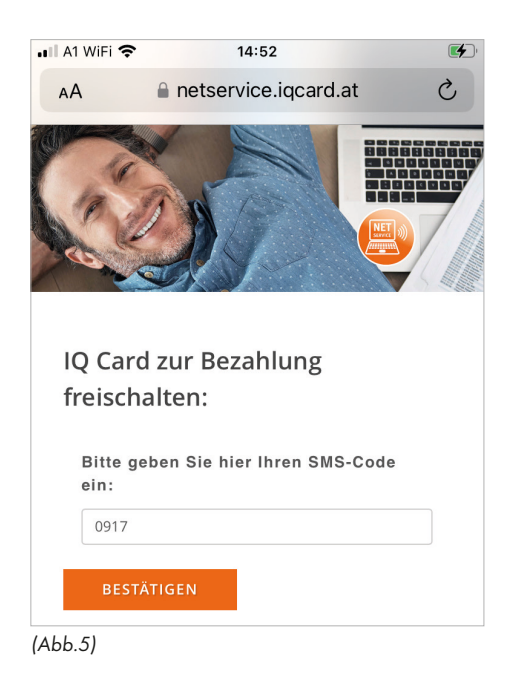

Fertig. Die IQ Card ist nun für 15 Minuten aktiv und sperrt sich danach automatisch wieder. (Abb.6)

Die Bezahlung an der Tankstelle selbst muss dann weiterhin wie gewohnt mit dem PIN-Code bestätigt werden.

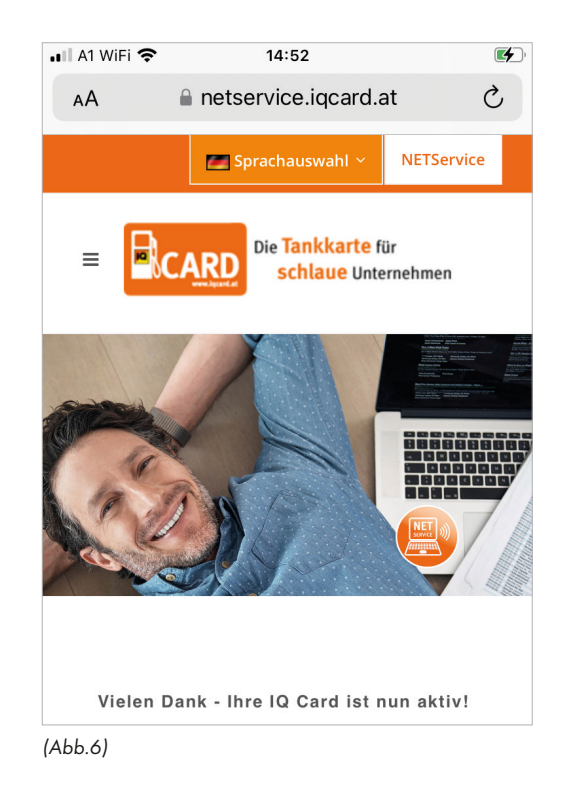

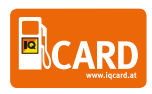

# KONTAKTMÖGLICHKEITEN

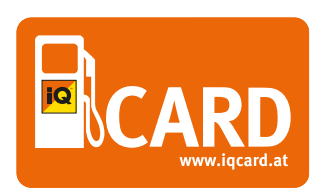

**IQ Card Vertriebs GmbH** Auerspergstrasse 19 • 4021 Linz • Austria telefon +43 (0) 732 / 664001 - 99 e-mail: Info@iqcard.at telefax +43 (0) 732 / 664001 - 37

www.iqcard.at

www.iqcard.at

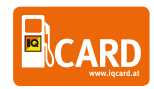